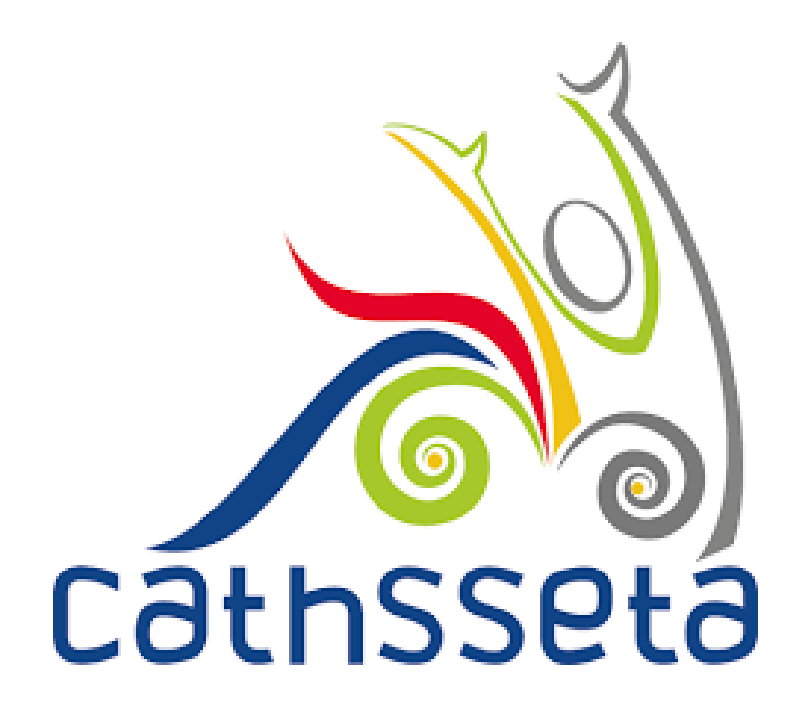

# CATHSSETA INTEGRATED MANAGEMENT SYSTEM (CIMS)

## MANDATORY GRANT APPLICATION SIGN OFF VALIDATION ERRORS

**USER MANUAL** 

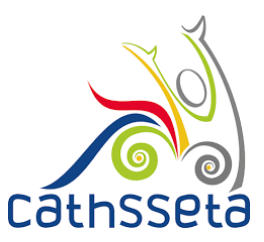

1. "Company Error for Grant Sign Off: Please assign company contact with user responsibility: Mandatory Grant Application (This Excludes CEO/CFO Contact Persons)

| Cathsseta                       | 3                             |                                                                                                    |               |                      |                   |                       | =                                      |
|---------------------------------|-------------------------------|----------------------------------------------------------------------------------------------------|---------------|----------------------|-------------------|-----------------------|----------------------------------------|
|                                 | Available Companies           | Company Profile Configuration X<br>Error For Grant Sign Off: Please<br>assign company contact with user<br>responsibility: Mandatory Grant |               |                      |                   |                       |                                        |
| Pinkie Inkie 🔨                  | Company Name                  | Entity ID                                                                                                    | Email         | Status               | Size of Company   | Applicatio<br>CEO/CFO | n (This excludes<br>Contacts Persons). |
| Profile                         |                               |                                                                                                    | info@adhy.com | Active               | Medium (50 - 149) | ~                     |                                        |
| () Logout                       |                               |                                                                                                    |               | Pending Registration |                   | ~                     |                                        |
| Dashboard                       |                               |                                                                                                    |               | Pending Registration |                   | ~                     |                                        |
| SDF A                           |                               |                                                                                                    | Page (1 of 1) |                      |                   |                       |                                        |
| 🅸 Company Management            |                               |                                                                                                    | Page (1011)   |                      |                   |                       |                                        |
| Mandatory Grant Application     |                               |                                                                                                    |               |                      |                   |                       |                                        |
| Discretionary Grant Application |                               |                                                                                                    |               |                      |                   |                       | 0                                      |
| 🕆 Learner Management            |                               | Mandatory Grant App                                                                                                    | lications     |                      |                   |                       | •                                      |
| D Legacy Learner Management     |                               |                                                                                                    |               |                      |                   |                       |                                        |
| 🛉 Mentor Management             | Initiate Grant                |                                                                                                    |               |                      |                   |                       |                                        |
| Kakeholder Relations            | No Grant Created              |                                                                                                    |               |                      |                   |                       |                                        |
| User Resources ~                |                               |                                                                                                    |               |                      |                   |                       |                                        |
| 📞 Support 🗸                     |                               |                                                                                                    |               |                      |                   |                       |                                        |
|                                 | Developed and powered by Dajo | Fechnologies                                                                                                    |               |                      |                   | Cathsset              | a ⓒ All Rights Reserved                |

### Why am I receiving this error

CATHSSETA MG Application Sign-off Rules for companies that have more than 50 Employees or companies that have 1-49 employee (where a recognition agreement is in place):

Authorised Sign-offs

- 1. Primary SDF
- 2. CEO/ MD/ CFO
- 3. Training Committee Member Designated to sign-off the Mandatory Grant (*this requirement has not been met*)

#### **Business Rule:**

The same user cannot be designated to sign-off the MG Application in different roles i.e. the CEO cannot sign-off MG Application in his/her capacity as the CEO and also as the Primary SDF.

#### How to Resolve:

You need to add a training committee member to company contacts and designate them user responsibility: Mandatory Grant Application.

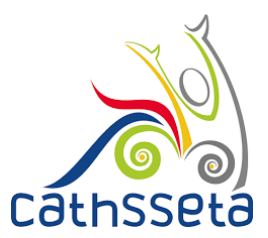

Navigate to SDF/ Company Management/ Select the company (selected company will be highlighted green) check if company details are locked, if locked, scroll down and on the right hand side you will see text written "UNLOCK COMPANY DETAILS" click to unlock. Navigate to Entity Contacts and click to add a person (blue button)

2. "Company Error for Grant Sign Off: Please assign either a CEO/MD/CFO/ Finance Manager against the selected company and assign Mandatory Grant Application user responsibility"

| Cathsseta                       | 3   |                                                                                                    |                                            |                                                                             |                                                     |                                                                                                    |  |  |  |  |
|---------------------------------|-----|----------------------------------------------------------------------------------------------------|--------------------------------------------|-----------------------------------------------------------------------------|-----------------------------------------------------|----------------------------------------------------------------------------------------------------|--|--|--|--|
| •                               |     | Company Details Com<br>PIVOTAL Plan Docum                                                                                         | pany Contacts Emple<br>ent Upload Summarie | oyment Data Hard-to-Fill Vacancies Skills G<br>es General Comments Sign Off | ap Reporting PIVOTAL Training Report I              | mpact Asser  Company Profile Configuration Error For Grant Sign Off: Please assign either a CCOMO or a CFO/Finance Manager against selected company and assign: Mandatory Grant Application u responsibility. |  |  |  |  |
| Profile                         |     | Declarations                                                                                                    |                                            |                                                                             |                                                     |                                                                                                    |  |  |  |  |
| 也 Logout                        |     | By checking the bo                                                                                                    | x below you are cor                        | nfirming the following:                                                     |                                                     |                                                                                                    |  |  |  |  |
|                                 | -   | We, the undersigned, su                                                                                                    | bmit this information in f                 | ulfilment of this entity's legal obligation in terms of t                   | he skills development legislation and requirements. |                                                                                                    |  |  |  |  |
| Dashboard                       |     | We declare that, to the best of our knowledge, the information contained in this Mandatory Grant Form is accurate and up to date. |                                            |                                                                             |                                                     |                                                                                                    |  |  |  |  |
| SDF                             | ^   | We recognise that any in                                                                                                    | naccurate statement in th                  | is document may constitute fraud and be subject to                          | the full penalty of the law.                        |                                                                                                    |  |  |  |  |
| Company Management              |     | CATHSSETA Grant Poli                                                                                                    | ey .                                       |                                                                             |                                                     |                                                                                                    |  |  |  |  |
| Mandatory Grant Application     |     |                                                                                                    |                                            |                                                                             |                                                     |                                                                                                    |  |  |  |  |
| Discretionary Grant Application |     | Signed                                                                                                    | off by                                     | UserType                                                                    | Date                                                | Acknowledge                                                                                                    |  |  |  |  |
| Learner Management              |     |                                                                                                    |                                            | Drimon: CDE                                                                 | Panding Sing Off                                    | I acknowledge that I have read and understand                                                                                                    |  |  |  |  |
| Legacy Learner Management       |     |                                                                                                    |                                            | Finary 30F                                                                  | Penang sign on                                      | the CATHSSETA Grants Policy terms and<br>conditions.                                                                                                    |  |  |  |  |
| Mentor Management               |     |                                                                                                    |                                            |                                                                             |                                                     |                                                                                                    |  |  |  |  |
| Skills Development              | ~   | Jane Jane                                                                                                    |                                            | Designated Training Comittee Member                                         | Pending Sign Off                                    | Lacknowledge that I have read and understand                                                                                                    |  |  |  |  |
| Provider Certification          | ~   |                                                                                                    |                                            |                                                                             |                                                     | conditions.                                                                                                    |  |  |  |  |
| Monitoring & Evaluation         |     |                                                                                                    |                                            |                                                                             |                                                     |                                                                                                    |  |  |  |  |
| Stakeholder Relations           |     |                                                                                                    |                                            |                                                                             |                                                     |                                                                                                    |  |  |  |  |
|                                 |     |                                                                                                    | Submit Mano                                | latory Grant Form                                                           |                                                     |                                                                                                    |  |  |  |  |
| User Resources                  |     |                                                                                                    |                                            |                                                                             |                                                     |                                                                                                    |  |  |  |  |
| User Resources                  | j l |                                                                                                    |                                            |                                                                             |                                                     |                                                                                                    |  |  |  |  |

#### Why am I receiving this error

CATHSSETA MG Application Sign-off Rules for companies **all** companies indicate that one of the Sign-off Users must be either the CEO/MD/ CFO.

If the CEO /MD/CFO is not designated to sign-off the MG Application *this requirement is not met*, the validation fails, and you will receive this error message.

#### **Business Rule:**

The same user cannot be designated to sign-off the MG Application in different roles i.e. the CEO cannot sign-off MG Application in his/her capacity as the CEO and also as the Primary SDF.

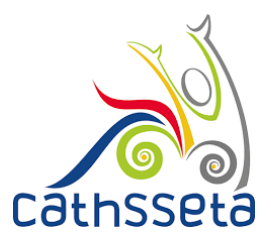

#### How to Resolve:

You need to add either a CEO/MD/ CFO to company contacts and designate them user responsibility: Mandatory Grant Application.

Navigate to SDF/ Company Management/ Select the company (selected company will be highlighted green) check if company details are locked, if locked, scroll down and on the right hand side you will see text written "UNLOCK COMPANY DETAILS" click to unlock. Navigate to Entity Contacts and click to add a person (blue button).